# PLUS

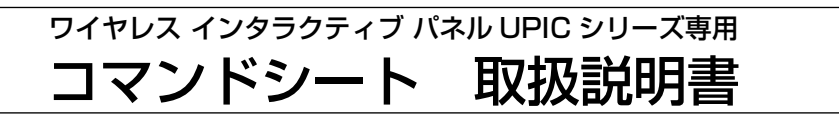

コマンドシートはワイヤレスインタラクティブパネルの拡張機能付き外付けツール バーです。

デジタルペンでアイコンにタッチ(以降クリックと呼びます)すると投影画面のツー ルバーと同じような操作ができます。

### ご注意

本製品は、UPIC ソフトウェア (ユーティリティおよび Touch&Draw) 2.0 以降より対応 しています。

・コマンドシートの付け外しは使用中でも自在に行えます。

裏全面が磁気層のシート構造になっており、市販のホワイトボード(スチール製) および平滑面のスチール製パネルに貼り付けます(平滑面とは細かな凹凸がない 平らな面をいいます)。

取り付け位置はデジタルペンとパソコンが通信可能な範囲内(約10m)としてく ださい。使用に伴うパソコンの設定はありません。UPIC Touch&Draw が起動し ていればいつでも動作します。

- ・投影画面のツールバーを最小化していても本ソフトの操作ができ、描画エリアを 最大限に活用できます。
- ・プロジェクタ投影画面とパソコン画面の位置合わせ用十字パターンをワンタッチ で表示できます。

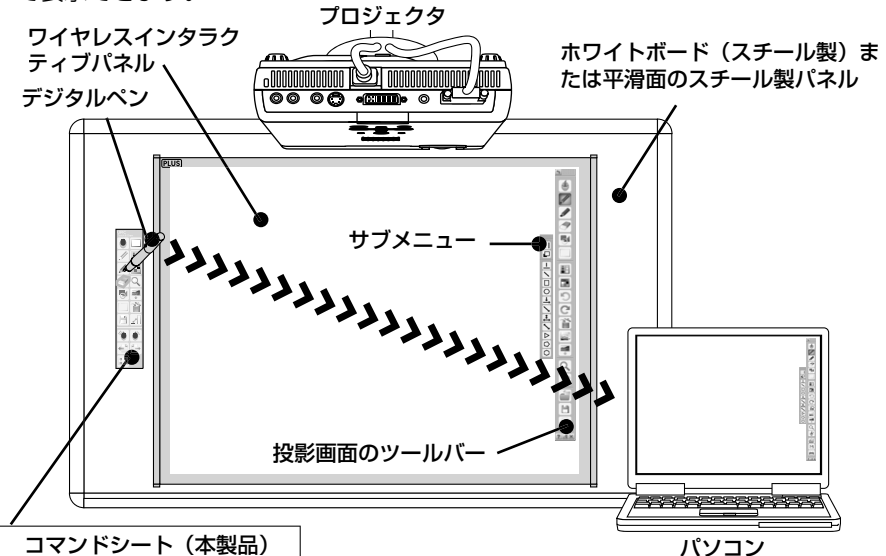

使用上のご注意

### コマンドシートに磁性記録媒体を近付けない

コマンドシートには磁気幕を張り合わせています。キャッシュカード、定期券、フ ロッピーディスク、ビデオテープ、カセットテープ等の磁性記録媒体をコマンドシー トに近付けないでください。約10cm 以内に近付けると記録データを破損する恐 れがあります。

### コマンドシート保管時のご注意

A コマントンートは官時のとたる 磁性記録媒体付近に保管しないでください。また、丸めたり折り曲げて保管しない でください。折り目などが付いて密着力が低下したり正常に動作しない場合があり ます。

### コマンドシートのふちにご注意

コマンドシート付け外しの際は、シートのふちで手を切らないよう、ご注意ください。

### コマンドシートは薬品で拭かない

A コマンドシートは楽品 ごれいない コマンドシートを、シンナー、ベンジン、アルコール等で拭かないでください。変 色したり、コマンドシートを傷めデジタルペンでの読み取りができなくなったり、 誤動作の恐れがあります。

### お手入れについて

コマンドシートが汚れたときは、よく絞った布で水拭きしてください。 ウェットティッシュ、OA クリーナー、中性洗剤等は使用しないでください。 コマンドシートの裏面にゴミやほこり、クリップなどが付いている場合は密着力 が低下しますので、きれいに取り去ってください。

## ■コマンドシート各部の名称と働き

選択するときは
内をデジタルペン(スタイラス)で クリックしてください。

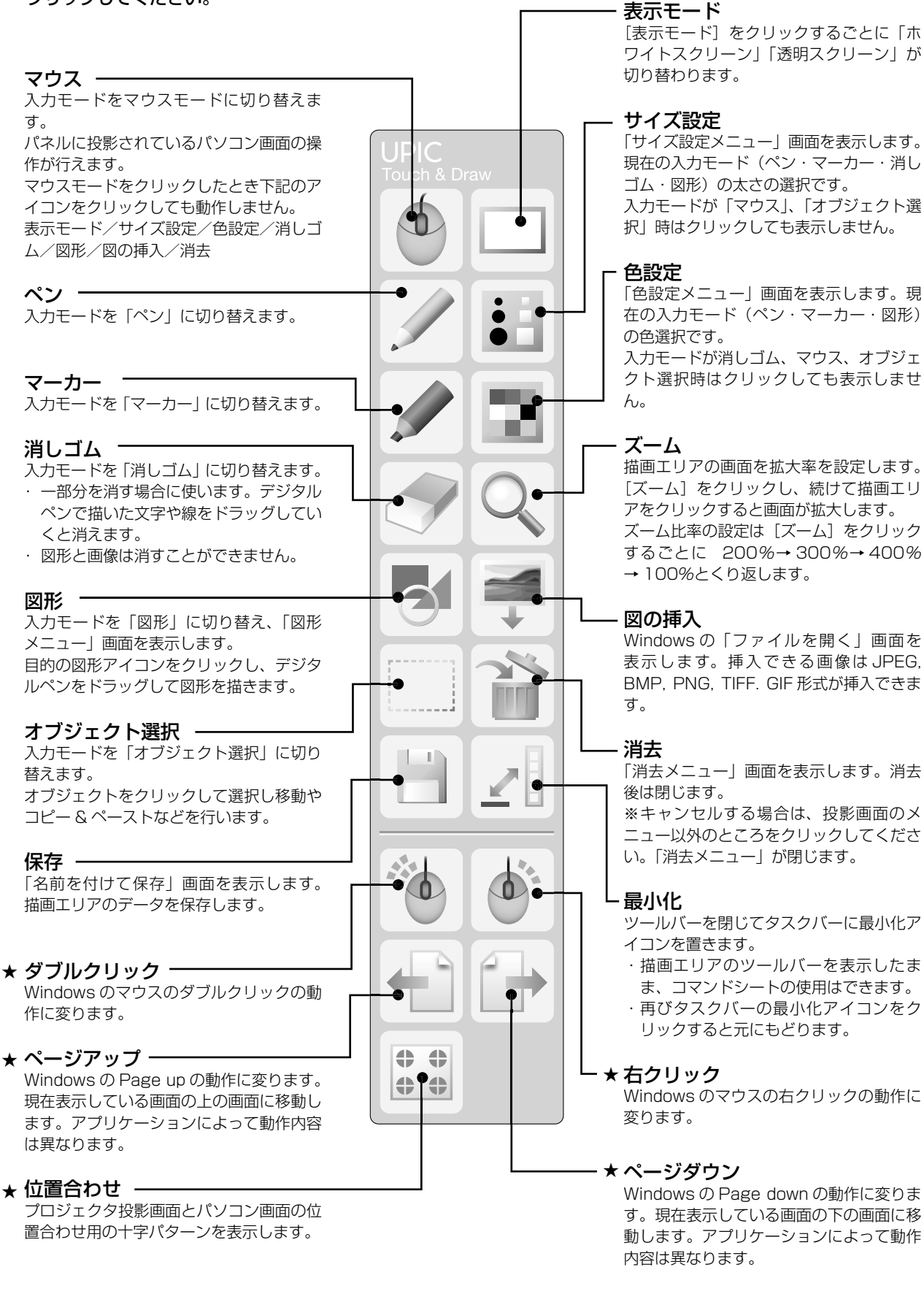

★印が付いている項目は、UPIC ユーティリティがタスクトレイに常駐していれば、そのまま機能します。

### ■コマンドシートの操作のしかた

拡張機能以外のコマンドシートの使いかたはUPIC Touch&Draw のツールバーと同じ働きをします。 ワイヤレス インタラクティブ パネルの CD-ROM 内の「システム取扱説明 書[詳細版]」をご覧ください。

### ● サブメニューの表示と移動

例えば、
「図形」アイコンにはサブメニューの「図形メニュー」 があります。

投影画面のツールバーを最小化してコマンドシートの 🛃 [図形] を クリックすると、「図形メニュー」はツールバーのあった位置にメ ニュー配置(横配置・縦配置)を維持して表示されます。

「図形メニュー」を閉じるには、もう一度コマンドシートの 🐻 [図形] をクリックします。または図形メニュー表示以外をクリックします。 サブメニューはデジタルペンで「メニュー移動」部分をドラッグす ることにより移動することができます。

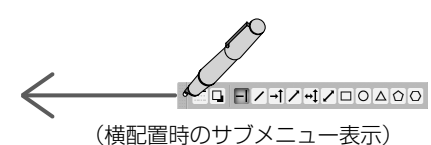

このとき、最小化している投影画面のツールバーを表示すると移動 後の位置にツールバーを表示します。

### ● ● [右クリック] アイコンを使用したオブジェクトの 複製操作例

- 1. 複製したいオブジェクトをクリックする (オブジェクトが選択状 態になります)。
- 2. 膨 [右クリック] アイコンをクリックし、選択状態のオブジェク <u>|</u>をクリックします。
- ポップアップの「編集メニュー」を表示します。 3.「編集メニュー」の「オートコピー」をクリックします。 オブジェクトが複製されます。

### ● 🐚 [ダブルクリック] アイコンの使用例

1. デジタルペンでコマンドシートの 🕚 [マウス] アイコンをクリッ クし、次に 🚺 [ダブルクリック] アイコンをクリックします。

2. プロジェクタから投影されている Windows 画面の UPIC Touch&Draw のショートカットアイコンをクリックします。 UPIC Touch&Draw が起動します。

材 質:マグネットシート、PET

読取方式:アノトペンによるアノトパターン読取方式 Microsoft、Windows は米国 Microsoft Corporation の米国およびその他の国における 登録商標または商標です。 Anoto<sup>®</sup> は Anoto Group AB の登録商標です。

### プラス株式会社

本製品に関するお問い合わせ TEL 000120-944-086 FAX 0000120-331-859

ISO 14001 認証取得

ISO 9001 認証取得

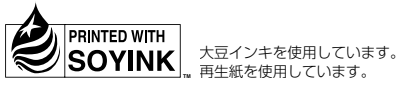